# ACIの仮想ポートチャネル(vPC)のトラブルシュ ーティング

## 内容

概要 背景説明 略語 vPCポートチャネルのトラブルシューティングの前提条件 vPCの検証 <u>1. vPCステータス: show vpc</u> 2. vPCロール、vPCシステムmacおよびLAG ID:show vpc role 3. Port-channel Status : show port-channel extended 4. TEPの詳細と論理ピアリンクステータス: show system internal epm vpc 5. ZMQ接続の詳細: show system internal vpcm zmg statistics VPCポートチャネルの問題のトラブルシューティング 1.物理ポートがダウンしている 2. LACPによる中断 3. vPCによるサスペンド 4. LACP Suspend Individual その他のエラー 1. mcp-loop-err-disable

2. bpdu-guard-err-disable

# 概要

このドキュメントでは、ACIのvPCで発生する可能性のある問題を特定して解決する方法について 説明します。

# 背景説明

仮想ポートチャネル(vPC)を使用すると、2つの異なるACIリーフノードに物理的に接続されたリ ンクを、3番目のデバイス(ネットワークスイッチ、サーバ、リンクアグリゲーションテクノロジ ーをサポートするその他のネットワークデバイス)に対する単一のポートチャネルとして認識さ せることができます。vPCは、vPCピアスイッチとして指定された2つのACIリーフスイッチで構 成されます。vPCピアのうち、1つはプライマリ、もう1つはセカンダリです。スイッチによって 形成されるシステムは、vPCドメインと呼ばれます

vPCピア間に専用のピアリンクはなく、ファブリック自体がMCTとして機能します。

・ピア到達可能性プロトコル:CFSの代わりにZMQが使用されます。

・ ZMQは、トランスポートとしてTCPを使用するオープンソースの高パフォーマンスメッセ ージングライブラリです。

・このライブラリはスイッチ上でlibzmqとしてパッケージ化され、vPCピアと通信する必要が ある各アプリケーションにリンクされます。 ピアの到達可能性は、物理ピアリンクを介して処理されるのではなく、代わりに、ピアの到達可 能性を検出するためにルーティングトリガーが使用されます。

・ vPC ManagerがURIBに登録され、ピアルート通知が行われます。

・ ISISがピアへのルートを検出すると、URIBはvPCマネージャに通知し、次にピアとの間で ZMQソケットを開こうとします。

・ピアルートがISISによって取り消されると、vPCマネージャはURIBによって再度通知され、 MCTリンクをダウンさせます。

アップグレードのベストプラクティスの一部として、各ポッドのリーフノードとスパインノード の半分が常にアップ状態になるように、各ポッドのスイッチを少なくとも2つのグループに分けて アップグレードすることを推奨します。たとえば、1つのグループには偶数のリーフとスパインの ノードがあり、別のグループには各ポッドに奇数のリーフとスパインがあります。vPCに設定さ れたデバイスでは、アップグレード中に少なくとも1台のデバイスを別のグループに配置すること で、デバイスが起動していることを確認できます。これにより、少なくとも1つのデバイスがアッ プ状態のまま、もう1つのデバイスがアップグレードされるため、アップグレード中の停止が防止 されます。

# 略語

ACI:Application Centric Infrastructure (アプリケーションセントリックインフラストラクチャ)

vPC:仮想ポートチャネル

MCT:Multichassis EtherChannel Trunk (マルチシャーシEtherChannelトランク)

CFS:Cisco Fabric Services

ZMQ:Zero Messaging Queue

LACP:Link Aggregation Control Protocol (リンク集約制御プロトコル)

PDU:Protocol Data Unit

LAG:リンク集約

# vPCポートチャネルのトラブルシューティングの前提条件

vPCの設定については、を参照してください。

https://www.cisco.com/c/en/us/td/docs/switches/datacenter/aci/apic/sw/4-x/L2-configuration/Cisco-APIC-Layer2-Configuration-Guide-42x/Cisco-APIC-Layer2-Configuration-Guide-421\_chapter\_0111.html

https://www.cisco.com/c/en/us/td/docs/switches/datacenter/aci/apic/sw/2x/L2 config/b Cisco APIC Layer 2 Configuration Guide/b Cisco APIC Layer 2 Configuration Guide\_chapter\_0100.html

# vPCの検証

1. vPCステータス: show vpc

FAB3-L1# show vpc Legend: (\*) - local vPC is down, forwarding via vPC peer-link vPC domain id : 101 Peer status : peer adjacency formed ok vPC keep-alive status : Disabled Configuration consistency status : success Per-vlan consistency status : success Type-2 consistency status : success vPC role : primary Number of vPCs configured : 1 Peer Gateway : Disabled Dual-active excluded VLANs : - Graceful Consistency Check : Enabled Auto-recovery status : Enabled (timeout = 240 seconds) Operational Layer3 Peer : Disabled vPC Peer-link status ---------- id Port Status Active vlans -- --- ----------- 1 up - vPC status ----------- id Port Status Consistency Reason Active vlans -- ----- ----- ----- ----- 686 Po3 up success success 86 FAB3-L2# show vpc Legend: (\*) local vPC is down, forwarding via vPC peer-link vPC domain id : 101 Peer status : peer adjacency formed ok vPC keep-alive status : Disabled Configuration consistency status : success Per-vlan consistency status : success Type-2 consistency status : success vPC role : secondary Number of vPCs configured : 1 Peer Gateway : Disabled Dual-active excluded VLANs : - Graceful Consistency Check : Enabled Auto-recovery status : Enabled (timeout = 240 seconds) Operational Layer3 Peer : Disabled vPC Peer-link status --------- id Port Status Active vlans -- --- ---- ------- 1 up - vPC status ----------- id Port Status Consistency Reason Active vlans -- ---- 686 Po2 up success success 86

出力は、ピア隣接関係がvPCドメインID 101で形成されていることを示しています。専用リンク が必要ないため、vPCキープアライブステータスがACIで無効になっていることに注意してくださ い。アクティブなVLAN 86を持つvPCでPo3がUPです。vPCペアスイッチでは、ポートチャネル 番号が異なる場合があることに注意してください。

### 2. vPCロール、vPCシステムmacおよびLAG ID:show vpc role

### エンドデバイスは2つの異なるvPCスイッチに接続されているため、vPCピアを1つの論理デバイ スとして識別するメカニズムが必要です。これは、ピア間で共有されるLAG IDでvPCシステム macを使用することで実現されます。これにより、エンドデバイスはvPCピアを1つの論理ユニッ トとして認識します。

N3K# show lacp interface ethernet 1/24 Interface Ethernet1/24 is up Channel group is 1 port channel is Pol PDUs sent: 31726 PDUs rcvd: 31634 Markers sent: 0 Markers rcvd: 0 Marker response sent: 0 Marker response rcvd: 0 Unknown packets rcvd: 0 Illegal packets rcvd: 0 Lag Id: [ [(7f9b, 0-23-4-ee-be-65, 82ae, 8000, 4121), (8000, 0-a6-ca-75-6f-c1, 8000, 8000, 15d)] ] Operational as aggregated link since Fri Sep 2 08:05:52 2022 Local Port: Eth1/24 MAC Address= 0a6-ca-75-6f-c1 System Identifier=0x8000, Port Identifier=0x8000,0x15d Operational key=32768 LACP\_Activity=active LACP\_Timeout=Long Timeout (30s) Synchronization=IN\_SYNC Collecting=true Distributing=true Partner information refresh timeout=Long Timeout (90s) Actor Admin State=61 Actor Oper State=61 Neighbor: 0x4121 MAC Address= 0-23-4-ee-be-65 System Identifier=0x7f9b, Port Identifier=0x8000,0x4121 Operational key=33454 LACP\_Activity=active LACP\_Timeout=Long Timeout (30s) Synchronization=IN\_SYNC Collecting=true Distributing=true Partner Admin State=61 Partner Oper State=61 Aggregate or Individual(True=1)= 1 N3K# show lacp interface ethernet 1/25 Interface Ethernet1/25 is up Channel group is 1 port channel is Pol PDUs sent: 31666 PDUs rcvd: 31651 Markers sent: 0 Markers rcvd: 0 Marker response sent: 0 Marker response rcvd: 0 Unknown packets rcvd: 0 Illegal packets rcvd: 0 Lag Id: [ (7f9b, 0-23-4-ee-be-65, 82ae, 8000, 111), (8000, 0-a6-ca-75-6f-c1, 8000, 8000, 161)] ] Operational as aggregated link since Fri Sep 2 08:00:34 2022 Local Port: Eth1/25 MAC Address= 0-a6-ca-75-6f-c1 System Identifier=0x8000, Port Identifier=0x8000,0x161 Operational key=32768 LACP\_Activity=active LACP\_Timeout=Long Timeout (30s) Synchronization=IN\_SYNC Collecting=true Distributing=true Partner information refresh timeout=Long Timeout (90s) Actor Admin State=61 Actor Oper State=61 Neighbor: 0x111 MAC Address= 0-23-4-ee-be-65 System Identifier=0x7f9b, Port Identifier=0x8000,0x111 Operational key=33454 LACP\_Activity=active LACP\_Timeout=Long Timeout (30s) Synchronization=IN\_SYNC Collecting=true Distributing=true Partner Admin State=61 Partner Oper State=61 Aggregate or Individual(True=1)= 1

出力は、LAG ID(7f9b、0-23-4-ee-be-65、82ae、8000、4121)を示しています。これは、システ ムID(16進数の32667)、vPCシステムmac(00:23:04:ee:be:65)、動作キー(16進数の33454)、およ びポートIDとしてのプライオリティの組み合わせです。

#### 3. Port-channel Status : show port-channel extended

-- 3 Po3(SU) 101-102 LACP Eth1/33(P)

Show port-channel extendedは、ポートチャネルバンドルの一部である物理リンクの状態に関する詳細情報を表示します。

### 4. TEPの詳細と論理ピアリンクステータス: show system internal epm vpc

FAB3-L1# show system internal epm vpc Local TEP IP : 10.3.208.64 Peer TEP IP : 10.3.208.67 vPC configured : Yes vPC VIP : 10.3.16.67 MCT link status : Up Local vPC version bitmap : 0x7 Peer vPC version bitmap : 0x7 Negotiated vPC version : 3 Peer advertisement received : Yes Tunnel to vPC peer : Up vPC# 686 if : port-channel3, if index : 0x16000002 local vPC state : MCEC\_STATE\_UP, peer vPC state : MCEC\_STATE\_UP current link state : LOCAL\_UP\_PEER\_UP vPC fast conv : Off

#### 5. ZMQ接続の詳細: show system internal vpcm zmq statistics

ZMQ統計情報には、ZMQセッションの状態、接続と切断の発生回数、およびエラーの発生回数が 表示されます。

# VPCポートチャネルの問題のトラブルシューティング

1.物理ポートがダウンしている

#### 出力シューズPo3がダウンしています。

---- 3 Po3(SD) Eth LACP Eth1/33(D)

さらに、ポートチャネルの一部であるインターフェイスの状態を調べます。ここで、Eth1/33はダ ウン状態です。LACPはバンドリングプロトコルとして設定されます。

FAB3-L1# show int e1/33 Ethernet1/33 is down (notconnect) admin state is up, Dedicated Interface Belongs to po3 Hardware: 100/1000/10000/auto Ethernet, address: 0081.c4b1.2521 (bia 0081.c4b1.2521) MTU 9000 bytes, BW 0 Kbit, DLY 1 usec reliability 255/255, txload 1/255, rxload 1/255 Encapsulation ARPA, medium is broadcast Port mode is trunk full-duplex, 10 Gb/s FEC (forward-error-correction) : disable-fec Beacon is turned off Auto-Negotiation is turned on Input flow-control is off, output flow-control is off Auto-mdix is turned off Switchport monitor is off EtherType is 0x8100 EEE (efficient-ethernet) : n/a Last link flapped 00:08:15 Last clearing of "show interface" counters never 9 interface resets 30 seconds input rate 0 bits/sec, 0 packets/sec 30 seconds output rate 0 bits/sec, 0 packets/sec Load-Interval #2: 5 minute (300 seconds) input rate 0 bps, 0 pps; output rate 0 bps, 0 pps

show interfaceの出力には、インターフェイスe1/33に関する詳細が示されています。E1/33がダウ ンし、notconnect状態になっていることが確認できます。

#### 推奨処置:

ポートが正しく接続され、正しい設定になっていることを確認します。

### 2. LACPによる中断

-- 3 Po3(SD) 101-102 LACP Eth1/33(s)

#### 出力は、Eth1/33がサスペンド状態であることを示しています。次に、show interface Eth1/33で 詳細を確認します。

FAB3-L1# show int e1/33 Ethernet1/33 is down (suspended-due-to-no-lacp-pdus) admin state is up, Dedicated Interface Belongs to po3 Hardware: 100/1000/10000/auto Ethernet, address: 0081.c4b1.2521 (bia 0081.c4b1.2521) MTU 9000 bytes, BW 0 Kbit, DLY 1 usec reliability 255/255, txload 1/255, rxload 1/255 Encapsulation ARPA, medium is broadcast Port mode is trunk fullduplex, 10 Gb/s FEC (forward-error-correction) : disable-fec Beacon is turned off AutoNegotiation is turned on Input flow-control is off, output flow-control is off Auto-mdix is turned off Switchport monitor is off EtherType is 0x8100 EEE (efficient-ethernet) : n/a Last link flapped 00:00:13 Last clearing of "show interface" counters never 12 interface resets 30 seconds input rate 0 bits/sec, 0 packets/sec 30 seconds output rate 1640 bits/sec, 0 packets/sec show interfaceは、LACP PDUがないためにポートが中断されていることを示します。さらに LACPカウンタを調べ、LACP PDUが送受信されているかどうかを確認できます。

出力は、カウンタがSent LACPDUに対してのみ増加し、Recvカウンタが一定であることを示しています。これは、リモートエンドからLACP PDUを受信しなかったことを示しています。

また、LACPネゴシエーションパラメータ、カウンタなどを調べることもできます。特定のイン ターフェイスに対しては、「show lacp interface e1/33」を使用します。

FAB3-L1# show lacp interface e1/33 Interface Ethernet1/33 is suspended Channel group is 3 port channel is Po3 PDUs sent: 317 PDUs rcvd: 264 received Markers sent: 0 Markers rcvd: 0 Marker response sent: 0 Marker response rcvd: 0 Unknown packets rcvd: 0 Illegal packets rcvd: 0 Lag Id: [ [(7f9b, 00-23-04-ee-be-65, 82ae, 8000, 121), (0, 0-0-0-0-0, 0, 0, 0)] ] Operational as aggregated link since Mon Aug 22 09:29:53 2022 Local Port: Eth1/33 MAC Address= 00-81-c4-b1-25-4f System Identifier=0x8000,00-81-c4-b1-25-4f Port Identifier=0x8000,0x121 Operational key=33454 LACP\_Activity=active LACP\_Timeout=Long Timeout (30s) Synchronization=NOT\_IN\_SYNC Collecting=false Distributing=false Partner information refresh timeout=Long Timeout (90s) Actor Admin State=(Ac-1:To-0:Ag-1:Sy-0:Co-0:Di-0:De-1:Ex-0) Actor Oper State=Ac-1:To-0:Ag-1:Sy-0:Co-0:Di-0:De-1:Ex-0 Neighbor: 0x0 MAC Address= 0-0-0-0-0 System Identifier=0x0,0x0 Port Identifier=0x0,0x0 Operational key=0 LACP\_Activity=unknown LACP\_Timeout=Long Timeout (30s) Synchronization=NOT\_IN\_SYNC Collecting=false Distributing=false Partner Admin State=(Ac-0:To-0:Ag-0:Sy-0:Co-0:Di-0:De-0:Ex-0) Partner Oper State=(Ac-0:To-0:Ag-0:Sy-0:Co-0:Di-0:De-0:Ex-0) Aggregate or Individual(True=1)= 2

LACPパケットのリーフでもパケットキャプチャを実行できますが、特定のフィルタを使用して 対象のインターフェイスをフィルタリングして除外できます。

tcpdump -vvvi kpm\_inb ether proto 0x8809 **推奨処置:** 

LACPがリモート側で正しく設定され、デバイスが正しいインターフェイスでLACP PDUを送信 していることを確認します。

### 3. vPCによるサスペンド

links in the 2 switches connected to different partners この出力は、vPCの設定ミスが原因でvPCポートチャネルがダウンしていることを示しています 。ポートチャネルのステータスを詳しく見てみましょう。

---- 3 Po3(SD) Eth LACP Eth1/33(D)

ここで、Eth1/33はダウン状態です。詳細については、「show interface e1/33」を参照してくだ さい。

FAB3-L1# show int e1/33 Ethernet1/33 is down (suspend-by-vpc) admin state is up, Dedicated Interface Belongs to po3 Hardware: 100/1000/10000/auto Ethernet, address: 0081.c4b1.2521 (bia 0081.c4b1.2521) MTU 9000 bytes, BW 0 Kbit, DLY 1 usec reliability 255/255, txload 1/255, rxload 1/255 Encapsulation ARPA, medium is broadcast Port mode is trunk full-duplex, 10 Gb/s FEC (forward-error-correction) : disable-fec Beacon is turned off Auto-Negotiation is turned on Input flow-control is off, output flow-control is off Auto-mdix is turned off Switchport monitor is off EtherType is 0x8100

vPCはLAG IDを使用して、vPCピアが同じホストに接続されているかどうかを判別します。LAG IDに不一致がある場合、インターフェイスはvPCによって中断されます。 「show vpc brief」は、vPCピアのポートチャネルの物理リンクが同じリモートデバイスに接続さ れていないことを示します。

LAG IDの比較は、「show vpc consistency-parameters interface port-channel 3」で確認できます。

#### 推奨処置:

ポートチャネルの物理リンクが同じリモートデバイスに接続されていることを確認します。

#### 4. LACP Suspend Individual

LACPは、ピアからLACP PDUを受信しない場合、ポートを中断状態に設定します。これにより 、一部のサーバは、LACPがポートを論理的に起動する必要があるため、起動に失敗する可能性 があります。LACP suspend individualを無効にすると、動作を個々のユーザに合わせて調整でき ます。これを行うには、vPCポリシーグループでポートチャネルポリシーを作成し、モードを LACP activeに設定した後、Suspend Individual Portを削除します。これで、vPCのポートはアク ティブのままになり、LACPパケットの送信を続行します。

FAB3-L1# show port-channel extended Flags: D - Down P - Up in port-channel (members) I -Individual H - Hot-standby (LACP only) s - Suspended r - Module-removed b - BFD Session Wait S -Switched R - Routed U - Up (port-channel) M - Not in use. Min-links not met F - Configuration failed ------ Group Port----- 1 Pol(SD) 101-102 LACP Eth1/33(I)

出力には、LACP Suspend-Individualフラグが削除された後にEth1/33でLACP PDUを受信しなかったにもかかわらず、ポートが個別ポートとしてUPであることが示されています。この設定では引き続きACIリーフからLACP PDUを送信することに注意してください。LACP PDUが受信されると、ポートはバンドルモードに戻ります。

# その他のエラー

vPCに固有ではないが、vPCインターフェイスには依然として適用可能なインターフェイスエラ ーもいくつか存在します。詳細については、リンクを参照してください。

#### 1. mcp-loop-err-disable

https://www.cisco.com/c/dam/en/us/solutions/collateral/data-center-virtualization/applicationcentric-infrastructure/aci-guide-using-mcp-mis-cabling-protocol.pdf

### 2. bpdu-guard-err-disable

https://www.cisco.com/c/en/us/td/docs/switches/datacenter/aci/aci\_virtual\_edge/configuration/1x/b Virtual Edge Config Guide 1 2 1/b Virtual Edge Config Guide 1 2 1 chapter 0101.pdf 翻訳について

シスコは世界中のユーザにそれぞれの言語でサポート コンテンツを提供するために、機械と人に よる翻訳を組み合わせて、本ドキュメントを翻訳しています。ただし、最高度の機械翻訳であっ ても、専門家による翻訳のような正確性は確保されません。シスコは、これら翻訳の正確性につ いて法的責任を負いません。原典である英語版(リンクからアクセス可能)もあわせて参照する ことを推奨します。